Durch ein Update in den vergangenen Tagen können ab sofort im Online-Shop bis zu **20 Merkzettel** angelegt werden. Und zwar auf folgende Weise: Bitte loggen Sie sich in Ihr Kundenkonto ein.

Danach klicken Sie mit der Maus auf das Symbol "Merkzettel"...

| R O R Bistum Würzburg - Kirchr X                                                                    |                                                                                                    |                                                                                                    |                                                                                                    |            |
|----------------------------------------------------------------------------------------------------|----------------------------------------------------------------------------------------------------|----------------------------------------------------------------------------------------------------|----------------------------------------------------------------------------------------------------|------------|
| ← → C ff D www.michaelsbund.de/search-2002/quicksearch/result?s                                     | chnellsuche=Michael+Ende&schnellsuche_absenden=suchen&filter=                                                                                                    | -8cstart=08crows=13                                                                                            |                                                                                                    | ☆ 😊 🗉      |
| Apps Platzieren Sie Ihre Lesezeichen hier in der Lesezeichenleiste, um schnell auf sie zugreifen zu | können. Lesezeichen jetzt importieren                                                                                                    |                                                                                                    |                                                                                                    |            |
| michaelsbund.de verwendet                                                                           | t Cookies, um Ihnen den bestmöglichen Service zu ermöglichen. Wenn Sie auf de                                                                                                    | er Seite weitersurfen, stimmen Sie der Co                                                                      | okie-Nutzung zu. OK                                                                                            |            |
| Sankt Mic                                                                                           | chaelsbund                                                                                                    | ÜBER UNS   KONTAKT   HELFE                                                                                     | NEWSLETTER   MEIN KONTO   LOGOUT                                                                               |            |
| Online-Shop                                                                                         | Tib                                                                                                    | el, Autor, ISBN, Stichwort,                                                                                    | SUCHEN + 🦙 🏠                                                                                                   |            |
| Rolletristik Kinder & I                                                                             | unendhurh Sachhurh Hörburh Familie & Claube Thementisch                                                                                                    | Burbhandlung Bürberei                                                                                          | MERKZETTEL                                                                                                    |            |
|                                                                                                    |                                                                                                    | ouchristiang bucherer                                                                                          | >> Unbenannt                                                                                                   |            |
| T Sube                                                                                              | . C'' HAAT I - I - I - H                                                                                                    |                                                                                                    |                                                                                                    |            |
| Suchergebn                                                                                          | is fur "Michael Ende"                                                                                                    |                                                                                                    |                                                                                                    |            |
| 133 Treffer in Bucher / 34 Tre                                                                      | effer in Hörbücher / 7 Treffer in Filme & Spiele / 5 Treffer in Sonstiges                                                                                                    |                                                                                                    |                                                                                                    |            |
|                                                                                                    |                                                                                                    |                                                                                                    |                                                                                                    |            |
| FILTERN NACH:                                                                                       | Alle Produkttypen 🗸 Alle Ka                                                                                                    | ategorien                                                                                                    | ~                                                                                                    |            |
| SORTIEREN NACH:                                                                                     | Relevanz 🗸                                                                                                    |                                                                                                    |                                                                                                    |            |
|                                                                                                    |                                                                                                    |                                                                                                    |                                                                                                    |            |
|                                                                                                    | Michael Ende                                                                                                    | 20.4                                                                                                    | 20.6                                                                                                    |            |
|                                                                                                    | Michael Ende - Der Geschichtenerzähler, 8 Audio-CDs                                                                                                    | 29,                                                                                                    |                                                                                                    |            |
| Gridellin S                                                                                         | 600 Min.<br>Kaum ein Bücherschrank, in dem sich nicht Die unendliche Geschichte fände                                                                                                    | e. kaum jemand, der nicht mit • Sof                                                                            | fort Seferbar                                                                                                  |            |
| C utradiu                                                                                           | Jim Knopf und Lukas der Lokomotivführer groß geworden wäre. Noch Jähre nach seinem Tod 1995 ist<br>Michael Ende einer der beliebtesten und erfolgreichsten deutschen Schriftsteller. Zum 20. Todestag |                                                                                                    | RWOLDAUDIO                                                                                                    |            |
|                                                                                                    | » zur Detailansicht                                                                                                    |                                                                                                    |                                                                                                    |            |
|                                                                                                    |                                                                                                    |                                                                                                    |                                                                                                    |            |
| Michael Ende                                                                                        | Michael Ende                                                                                                    | 16,9                                                                                                    | 99€                                                                                                    |            |
| Vorlisshech                                                                                         | Erzählungen, Märchen, Gedichte                                                                                                    |                                                                                                    | 7 IN DEN WARENKORB                                                                                             |            |
|                                                                                                    | Die Texte von Michael Ende gehören zu den bedeutendsten Werken der deu<br>Jugendliteratur. Sie haben Generationen geprägt und bis heute nichts an Fa                                                  | utschsprachigen Kinder- und • Sof<br>Iszination und Bedeutung                                                  | fort lieferbar                                                                                                 |            |
| Calles-                                                                                             | verloren. In diesem Band sind ausgewählte Erzählungen, Märchen und Gedi                                                                                                    | ichte von Michael Ende GEBU                                                                                    | NDEN                                                                                                    |            |
|                                                                                                    | P Los Commences                                                                                                    |                                                                                                    |                                                                                                    |            |
| (Freedom)                                                                                           |                                                                                                    |                                                                                                    |                                                                                                    |            |
|                                                                                                    |                                                                                                    |                                                                                                    | The second second second second second second second second second second second second second second second s | • 16:05    |
|                                                                                                    |                                                                                                    | the second second second second second second second second second second second second second second second s |                                                                                                    | 19.10.2016 |

...und es klappt ein Fenster auf. Darin finden Sie die Bezeichnung "Unbenannt". D.h. dort ist im Moment ein Merkzettel mit der Bezeichnung "Unbenannt" hinterlegt.

Klicken Sie auf den Merkzettel "Unbenannt", so öffnet sich folgende Seite

| Sankt Michaelsbund                                    |                        |       |                  |      |                                       | ÜBER                           | UNS   KONTAKT   HILFE | E   NEWSLETTE | r   MEIN | KONTO   | LOGOUT  |
|-------------------------------------------------------|------------------------|-------|------------------|------|---------------------------------------|--------------------------------|-----------------------|---------------|----------|---------|---------|
| michaelsbund.de                                       | 2                      |       |                  |      | Ti                                    | Titel, Autor, ISBN, Stichwort, |                       |               | SUCHEN   | +       | ☆ ☆     |
| Belletristik Kinder- & Jugen                          | dbuch Sachbuch Hö      | rbuch | Familie & Glaube | Them | entisch                               | Buchhandlung                   | Bücherei              |               |          |         |         |
| Merkzettel                                            |                        |       |                  |      |                                       |                                |                       |               |          |         |         |
| Merkzettel "Ur<br><sup>0 Titel</sup> in der Merkliste | nbenannt"              | 🖋 um  | benennen         |      |                                       |                                |                       |               | Neu      | Drucken | Löschen |
| FILTERN NACH                                          | Alle Warengruppen      |       |                  | ~    | Alle K                                | ategorien                      |                       | ~             |          |         |         |
| SORTIEREN NACH                                        | hinzugefügt absteigend |       |                  | ~    |                                       |                                |                       |               |          |         |         |
| Alle markieren                                        |                        |       |                  |      |                                       |                                |                       |               |          |         |         |
| Titel                                                 |                        |       |                  |      |                                       | Anzahl                         | Einzelpreis           | Gesamt        |          |         |         |
|                                                       |                        |       |                  |      |                                       | Gesamtsumme<br>inkl. MwSt.     |                       |               |          | (       | 0,00€   |
|                                                       |                        |       |                  |      | Summe markierter Titel:<br>Anzahl (0) |                                |                       |               | 0,00 €   |         |         |

Hier sehen Sie, dass der Merkzettel "Unbenannt" umbenannt werden kann z.B. in den Namen einer Mitarbeiterin, die dort ihre ausgesuchten Medien hinterlegen kann.

Rechts finden Sie drei kleine Symbole: "Neu", Drucken" und "Löschen".

Mit "Neu" können Sie einen neuen zusätzlichen Merkzettel anlegen, den Sie dann wieder entsprechend umbenennen können.

Über "Löschen" können Sie jederzeit einen angelegten Merkzettel wieder löschen.

| Sankt Michaelsbund<br>Online-Shop<br>michaelsbund.de |                                                               |            | ÜBER UNS   KONTAKT   HILFE   NEWSLETTER   MEIN KONTO   LOG |                 |         |                 |  |  |  |
|------------------------------------------------------|---------------------------------------------------------------|------------|------------------------------------------------------------|-----------------|---------|-----------------|--|--|--|
|                                                      |                                                               |            | Titel, Autor, ISBN, S                                      | stichwort,      | SUCH    | ∎N + \∵ ☆       |  |  |  |
| Belletristik Kinder- &                               | Jugendbuch Sachbuch Hörbuch Familie & Glaube                  | Thementisc | h Buchhandlung                                             | Bücherei        |         |                 |  |  |  |
| Merkzettel                                           |                                                               |            |                                                            |                 |         |                 |  |  |  |
| Merkzettel "                                         | 'Koschel" 🖋 umbenennen                                        |            |                                                            |                 |         | <b>a</b>        |  |  |  |
| 1 Titel in der Merkliste                             | 1                                                             |            |                                                            |                 | Neu     | Drucken Löschen |  |  |  |
| FILTERN NACH                                         | Alle Warengruppen                                             |            | e Kategorien                                               |                 | ~       |                 |  |  |  |
| SORTIEREN NACH                                       | hinzugefügt absteigend                                        |            |                                                            |                 |         |                 |  |  |  |
|                                                      |                                                               |            |                                                            |                 |         |                 |  |  |  |
| Alle markieren                                       | ☐ Löschen Titel verschieben ∨                                 |            |                                                            |                 |         |                 |  |  |  |
|                                                      |                                                               |            |                                                            |                 |         |                 |  |  |  |
| Titel                                                |                                                               |            | Anzahl                                                     | Einzelpreis     | Gesamt  |                 |  |  |  |
| Without Ends                                         | Michael Ende                                                  |            | 1 💼                                                        | 16.99.€         | 16 99 € | 27              |  |  |  |
|                                                      | Das große Michael-Ende-Vorlesebuch<br>THIENEMANN VERLAG, 2015 |            | Hinzugefügt                                                | am 19.10.2016   |         | ÷."             |  |  |  |
| 2 CC                                                 | GEBUNDEN<br>ArtikelNr.: 90-257482<br>ISBN/FAN: 9783522184168  |            |                                                            |                 |         |                 |  |  |  |
|                                                      | Sofort lieferbar                                              |            |                                                            |                 |         |                 |  |  |  |
|                                                      | 🖋 Notiz                                                       |            |                                                            |                 |         |                 |  |  |  |
|                                                      |                                                               |            | Gesamtsum                                                  | ime             |         |                 |  |  |  |
|                                                      |                                                               |            | inkl. MwSt.                                                |                 |         |                 |  |  |  |
|                                                      |                                                               |            | Summe ma<br>Anzahl (1)                                     | rkierter Titel: |         | 16,99 €         |  |  |  |

Haben Sie ein Medium ausgesucht und auf Ihrem Merkzettel hinterlegt und markieren den Artikel durch das Setzen eines Häkchens links neben dem Medium, werden Ihnen zwei Summen angezeigt:

- Gesamtsumme (alle im Merkzettel befindlichen Medien)
- Summe markierter Titel (die Medien, die Sie mit einem Häkchen markiert haben)

So können Sie immer überprüfen, wieviel Geld Sie von Ihrem Etat z.B. für Bilderbücher ausgegeben haben.

Das "Papierkorbsymbol" steht wie gewohnt für das Löschen ausgesuchter Artikel.

Die Funktion "Drucken" ermöglicht es Ihnen, den Merkzettel auszudrucken.

Haben Sie die Auswahl Ihrer Medien abgeschlossen und möchten alle markierten Titel in den Warenkorb verschieben, dann gehen Sie bitte auf ...

| ☑ Alle markieren<br>Î Löschen<br>Titel verschieben |
|----------------------------------------------------|
|----------------------------------------------------|

... den nach unten weisenden Pfeil im Feld "Titel verschieben"

| Alle markieren | Titel verschieben 🗸 |
|----------------|---------------------|
|                | In den Warenkorb    |
|                | In den Merkzettel   |
| Titel          | Unbenannt           |

und wählen Sie "In den Warenkorb" aus.

Danach kann die Bestellung wie gewohnt abgeschlossen werden.

Wir wünschen Ihnen viel Freude beim Stöbern und Bestellen im Online-Shop!

Ihre Katholische Büchereifachstelle Würzburg

19.10.2016